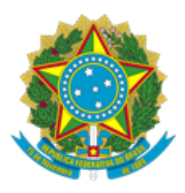

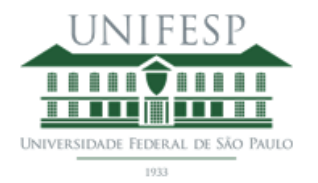

## COMO INSERIR A FICHA CATALOGRÁFICA EM SEU TRABALHO UTILIZANDO O WORD

1 - Preencha o formulário para elaboração da ficha catalográfica disponível no site da Biblioteca ICAQF UNIFESP Campus Diadema;

- 2 Após receber a ficha catalográfica por e-mail, salve o arquivo no seu computador;
- 3 Abra seu trabalho no Word e posicione o cursor na página seguinte à folha de rosto;
- 4 Clique na aba Inserir, depois em Objeto e, novamente, Objeto;

| Ca               | <b>a</b>                                                                                                    | Inserir_ficha_no_Word - Microsoft Word |          |                                         |                                           |                                          |                                                               |                                                                                                    | × |
|------------------|----------------------------------------------------------------------------------------------------|----------------------------------------|----------|-----------------------------------------|-------------------------------------------|------------------------------------------|---------------------------------------------------------------|----------------------------------------------------------------------------------------------------|---|
|                  | Iníci I                                                                                                    | nserir                                 | ayout da | Página Referências Correspondên         | tias Revisão Exibição                     |                                          |                                                               |                                                                                                    | ۲ |
| -                |                                                                                                    | *                                      |          | 🔜 🗄 🕩 看 👔                               | Q 🛃 📑                                     |                                          |                                                               | Solution to the second state of the second state of the second st |   |
| Folha d<br>Rosto | le Página em<br>"Branco                                                                                                    | Quebra<br>de Página                    | Tabela   | Imagem Clip-art Formas SmartArt Gráfico | Hiperlink Indicador Referência<br>Cruzada | Cabeçalho Rodapé Número de<br>• Página • | Caixa de Partes WordArt Letra<br>Texto * Rápidas * * Capitula | Dbjeto Objeto                                                                                                    | 1 |
|                  | Páginas                                                                                                    |                                        | Tabelas  | llustrações                             | Links                                     | Cabeçalho e Rodapé                       | Texto                                                         | Objeto Símbolos                                                                                                    |   |
| L                | ] 3 - 1 - 2 - 1 - 1 - 1 - 2 - 1 - 3 - 1 - 4 - 1 - 5 - 1 - 6 - 1 - 7 - 1 - 8 - 1 - 9 - 1 - 10 - 1 - 11 - 1 - 12 - 1 - 13 - 1 - 14 - 1 🍈 Iexto do Arquina |                                        |          |                                         |                                           |                                          |                                                               |                                                                                                    |   |
| -                |                                                                                                    |                                        |          |                                         |                                           |                                          |                                                               | Inserir objeto incorporado.                                                                                                    | Î |
| 8                |                                                                                                    |                                        |          |                                         |                                           |                                          |                                                               |                                                                                                    |   |

5 - Ao abrir a janela, selecione Adobe Acrobat Document e clique OK;

| Objeto                                                                                                    | ? ×                                                                                |
|----------------------------------------------------------------------------------------------------|------------------------------------------------------------------------------------|
| Objeto     Qriar novo   Criar do arquivo     Tipo de objeto:   Adobe Acrobat Document     Adobe Acrobat Document   Adobe Acrobat Security Settings Document     Adobe Acrobat Security Settings Document   Adobe Photoshop Image. 20     Apresentação do Microsoft Office PowerPoint   Apresentação do Microsoft Office PowerPoint 97-2003     Apresentação do Microsoft Office PowerPoint 97-2003   Apresentação OpenDocument     Resultado   Insere um novo objeto de Adobe Acrobat     Document no seu documento.   Document no seu documento. | Exibir como ícone Exibir como ícone Exitina de la dela dela dela dela dela dela de |
|                                                                                                    | OK Cancelar                                                                        |

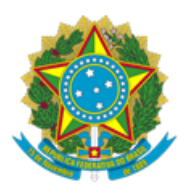

## UNIVERSIDADE FEDERAL DE SÃO PAULO INSTITUTO DE CIÊNCIAS AMBIENTAIS, QUÍMICAS E FARMACÊUTICAS BIBLIOTECA ICAQF – CAMPUS DIADEMA

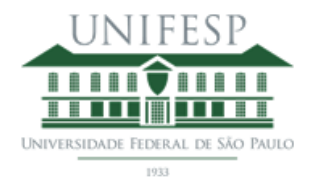

6 - Selecione o arquivo da ficha catalográfica salvo no seu computador e clique em Abrir;

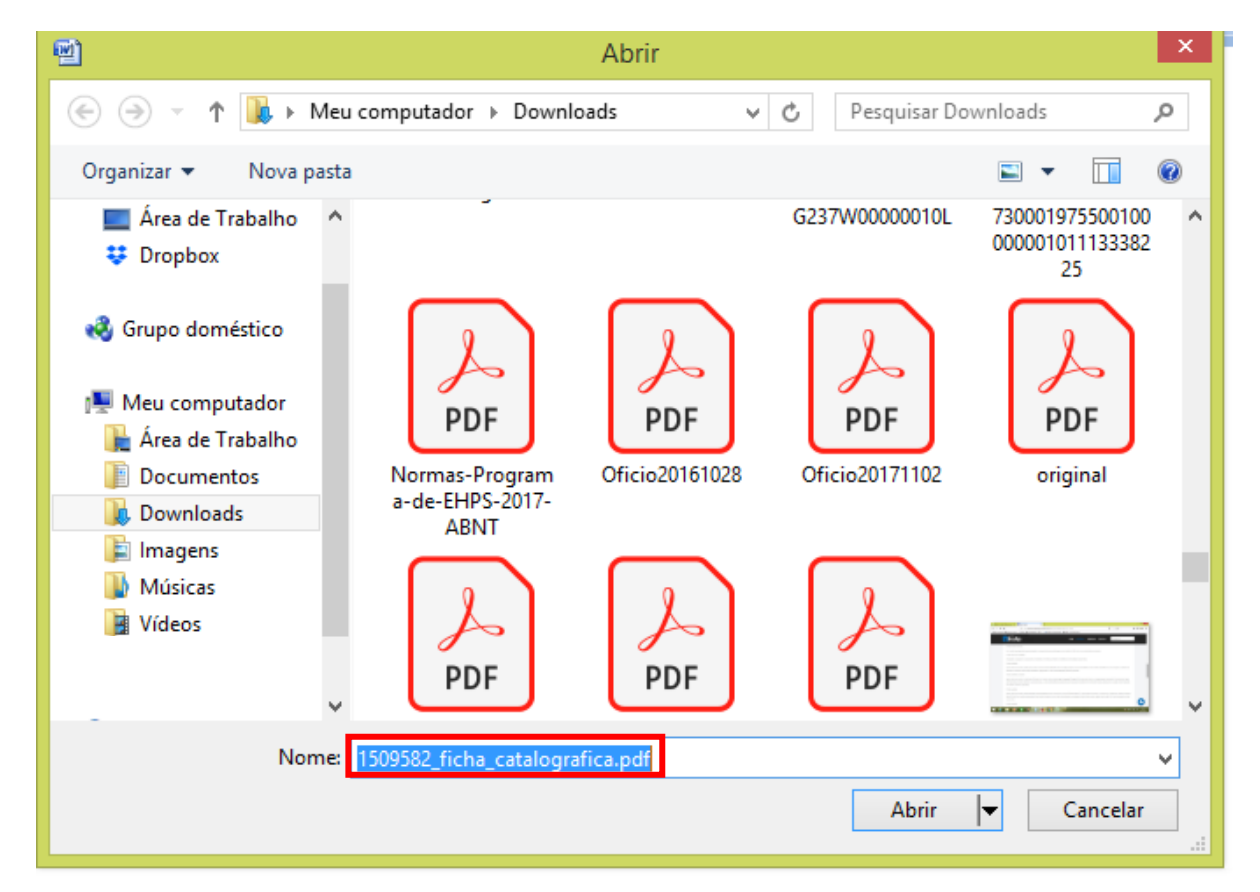

7 - A ficha catalográfica será inserida no seu trabalho.

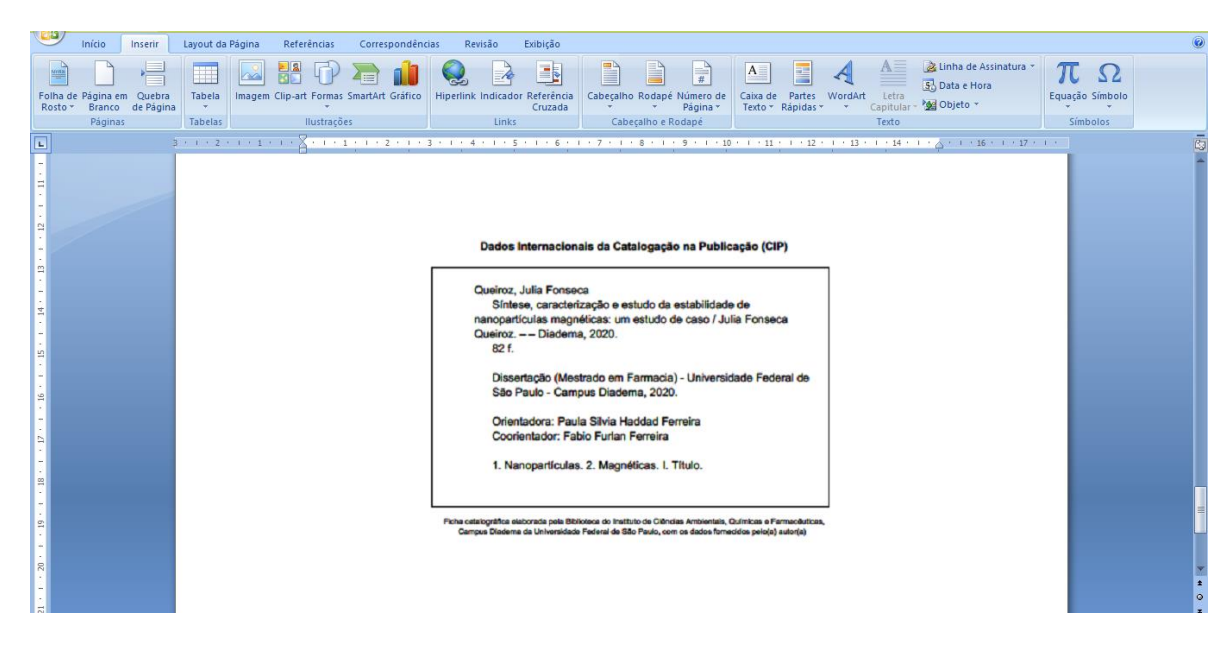

Rua Manoel da Nóbrega, 1149 - Diadema - São Paulo - CEP: 09910-720 Telefones: (11) 3385-4137 Ramal: 3460 E-mail: biblioteca.diadema@unifesp.br